# 工學碩士 學位論文

# Ro-Ro Auto-Trim Control System

Development of an Auto-Trim Control System for Ro-Ro Ship Carrying Heavy Cargoes

# 指導教授 金 是 和

2001年2月

韓國海洋大學校 大學院

海事輸送科學科

李 大 田

本 論文을 李大田의 工學碩士 學位論文으로 認准함

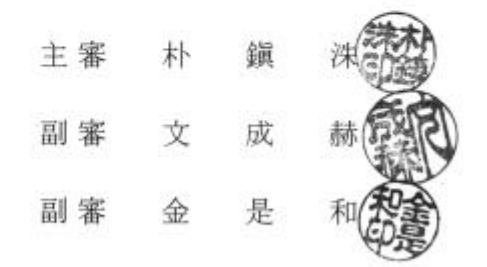

2001 年 2 月 韓國海洋大學校 大學院 海事輸送科學科 李 大 田

## Abstract

| 1 |                              | 1  |
|---|------------------------------|----|
|   | 1.1                          | 1  |
|   | 1.2                          | 2  |
|   |                              |    |
| 2 |                              | 3  |
|   | 2.1 Ro-Ro                    | 3  |
|   | 2.2 Auto-Trim Control System | 7  |
|   | 2.3                          | 10 |
|   |                              |    |
| 3 |                              | 11 |
|   | 3.1                          | 11 |
|   | 3.2                          | 11 |
|   | 3.3                          | 12 |
|   |                              |    |
| 4 | Auto-trim Control System     | 15 |
|   | 4.1                          | 15 |
|   | 4.2                          | 16 |
|   | 4.3                          | 21 |
|   | 4.4                          | 37 |
|   |                              |    |
| 5 | ,                            | 42 |
|   | 5.1                          | 42 |
|   | 5.2                          | 44 |
|   | 5.3                          | 45 |
|   |                              |    |
| 6 |                              | 58 |
|   |                              |    |
|   |                              | 60 |

## Development of an Auto-Trim Control System for Ro-Ro Ship Carrying Heavy Cargoes

Lee, Dae-Jeon

Department of Maritime Transportation Science Graduate School Korea Maritime University

# [Abstract]

In Ro-Ro ship carrying heavy cargoes, it is very important to maintain a certain level of aft draft and the proper trim through the entire loading or discharging process. Some kinds of manual ballast control system have been generally applied so far to this practice in Ro-Ro ship. However, there is need to develop a so-called Auto-Trim Control System using some computer technology to improve the operation of those existing systems.

This paper aims at developing an Auto-Trim Control System especially for Ro-Ro ship carrying such heavy cargoes including hot coils and steel plates. The author carried out some systems analysis and design for developing the system by examining and reflecting the practices of the entire loading and discharging process.

Then a user-friendly Auto-Trim Control System has been built by interfacing the Valve Remote Control system and Tank Level & Draft Measuring system with itself. The author also provides some excellent results on the performance of the system by reporting the records of installing the system on board 4 Ro-Ro ships.

| 1   |            |     |   |    |    |        |
|-----|------------|-----|---|----|----|--------|
| 1.1 |            |     |   |    |    |        |
|     |            | 가 가 |   |    | 가  |        |
| 가   |            |     | 가 | 21 |    | 가      |
| 가   |            |     |   | 9  | 0% |        |
|     | ,          |     |   |    |    |        |
|     |            |     |   | ,  | ,  | ,      |
|     |            |     |   |    | 25 | 12,000 |
| TEU |            |     |   | 기  |    | . Ro-  |
| Ro  |            |     |   |    |    |        |
|     |            |     |   |    |    |        |
| п   | <b>D</b> - |     |   |    |    |        |

Ro-Ro . Ro-Ro (Hot Coil) , Ro-Ro 7

 (Trim)
 .
 , Ro-Ro

 (Trailer)가
 (Ramp)

 .
 .
 ,

 가
 (Cargo

 Hold)
 .
 .

 가
 .
 .

Ro-Ro フト

Ro-Ro

•

1

,

Auto-Trim —

•

Control System

1.2

가

가

#### Ro-Ro

,

•

•

Auto-Trim Control System Auto-Trim Control System

(Draft Sensor)

•

•

, Ro-Ro

,

# 2.1 Ro-Ro-

2

가

< 2.1>

(Cargo Hold)

|   |   | 가       |    |          |
|---|---|---------|----|----------|
| 가 | < | 2.2>, < | 2. | .3>      |
| 가 |   | (Floati | ng | Pontoon) |

.

,

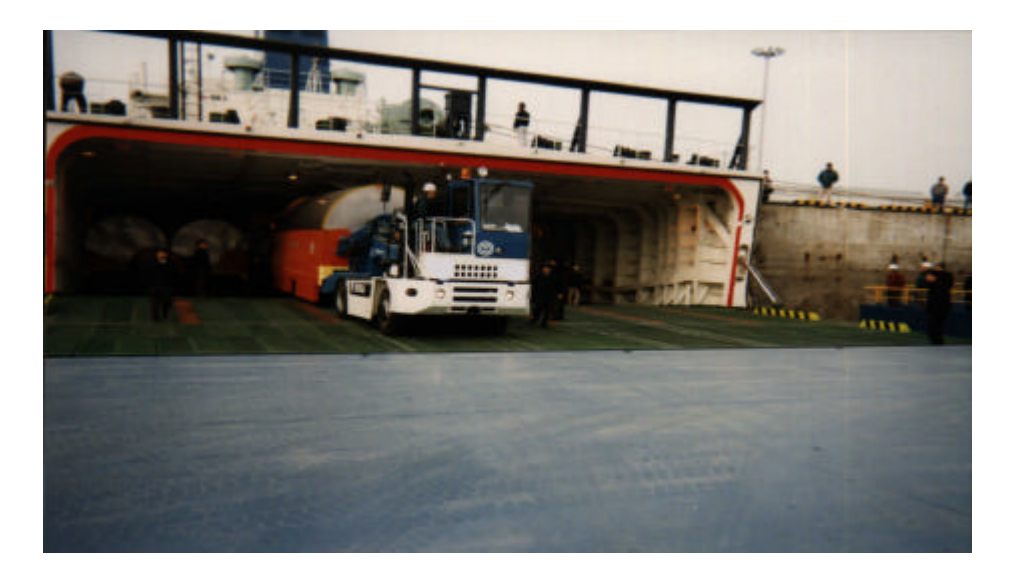

3

< 2.1 가

>

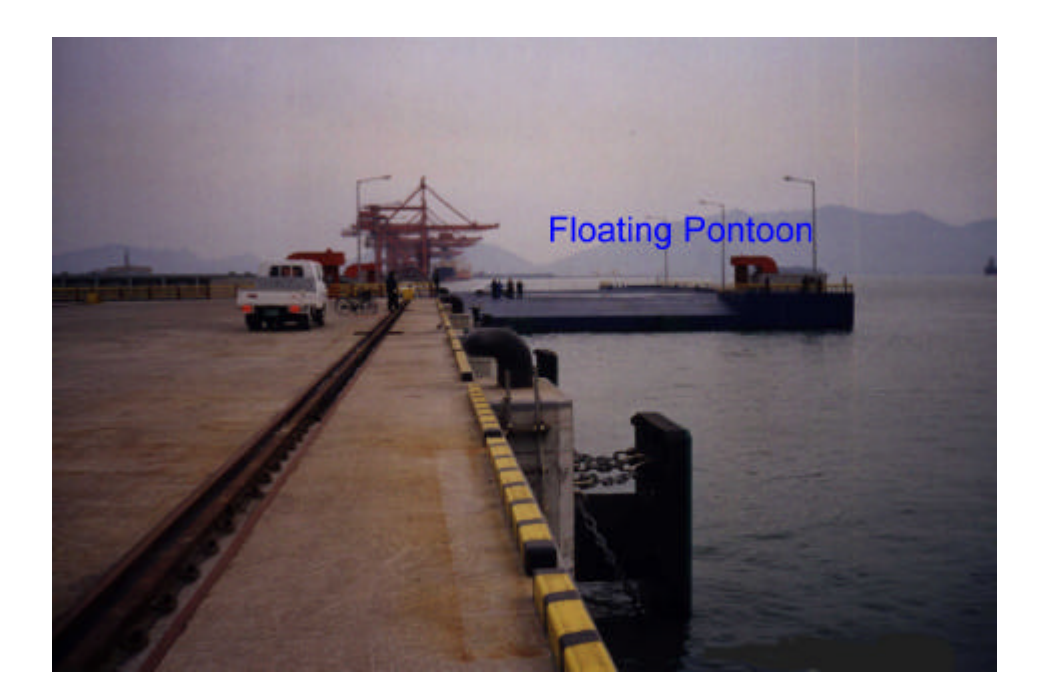

< 2.2 >

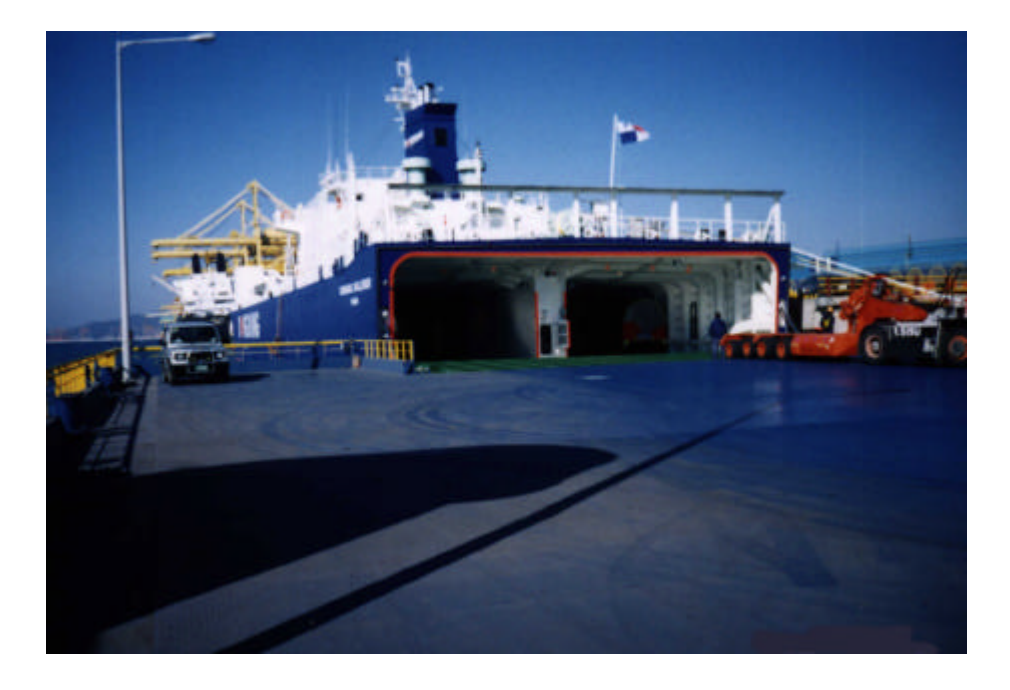

< 2.3 Ro-Ro

>

|       | <    | 2.4 >  |        |         |          | • |
|-------|------|--------|--------|---------|----------|---|
|       | 3    |        |        |         | ,        |   |
| •     |      |        |        | (Heelin | ng)      |   |
|       |      |        |        |         |          |   |
|       |      |        |        |         |          |   |
|       |      |        |        |         |          |   |
| 2.1.1 |      |        |        |         |          |   |
|       |      |        |        |         |          |   |
| 1)    |      |        |        |         |          |   |
|       |      |        |        |         |          |   |
|       | <br> |        |        |         |          |   |
|       | 10   | (01A - | - 03Y) |         |          | , |
|       |      | С      | Z      |         |          |   |
|       |      |        |        |         | ,        |   |
|       |      |        |        |         |          |   |
|       |      |        |        | 2       | (A,B,X,Y | ) |
|       |      |        |        | •       |          |   |
|       |      |        |        |         |          |   |
|       | <br> |        |        |         |          |   |
|       |      |        |        | 2       | (A,B,X,Y | ) |
|       |      |        |        | •       |          |   |
|       |      |        |        |         |          |   |
|       |      | С      | Ζ      | •       |          |   |
|       |      |        |        |         |          |   |
|       | 10   |        |        |         |          |   |
|       | 10   | (01A - | - 03Y) |         |          |   |

5

.

|   |     |     |     |     |     |     |     |     |     |     |     |     | ·   |        |
|---|-----|-----|-----|-----|-----|-----|-----|-----|-----|-----|-----|-----|-----|--------|
|   |     |     |     |     |     |     |     |     |     |     |     |     |     |        |
|   | 14C | 13C | 12C | 11C | 10C | 09C | 08C | 07C | 06C | 05C | 04C | 03C |     |        |
| R | 14B | 13B | 12B | 11B | 10B | 09B | 08B | 07B | 06B | 05B | 04B | 03B | 02B | $\sim$ |
| А | 14A | 13A | 12A | 11A | 10A | 09A | 08A | 07A | 06A | 05A | 04A | 03A | 02A | 01A    |
| Μ | 14X | 13X | 12X | 11X | 10X | 09X | 08X | 07X | 06X | 05X | 04X | 03X | 02X | 01X    |
| P | 14Y | 13Y | 12Y | 11Y | 10Y | 09Y | 08Y | 07Y | 06Y | 05Y | 04Y | 03Y | 02Y |        |
|   | 14Z | 13Z | 12Z | 11Z | 10Z | 09Z | 08Z | 07Z | 06Z | 05Z | 04Z | 03Z |     | I      |

< 2.4 Ro-Ro

>

.

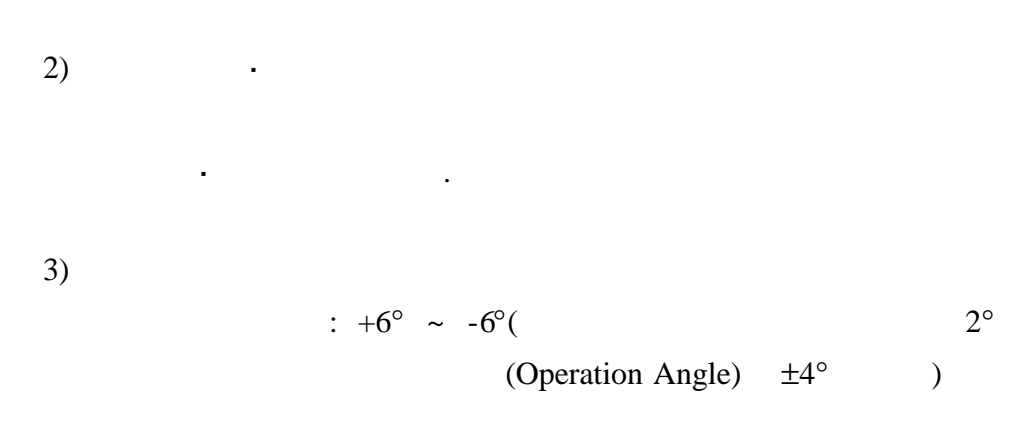

4) (Dead Ballast) Auto-Trim Control System
.
.
5)

7† ±1°( 2.1M ~ -2,1M)

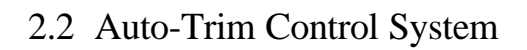

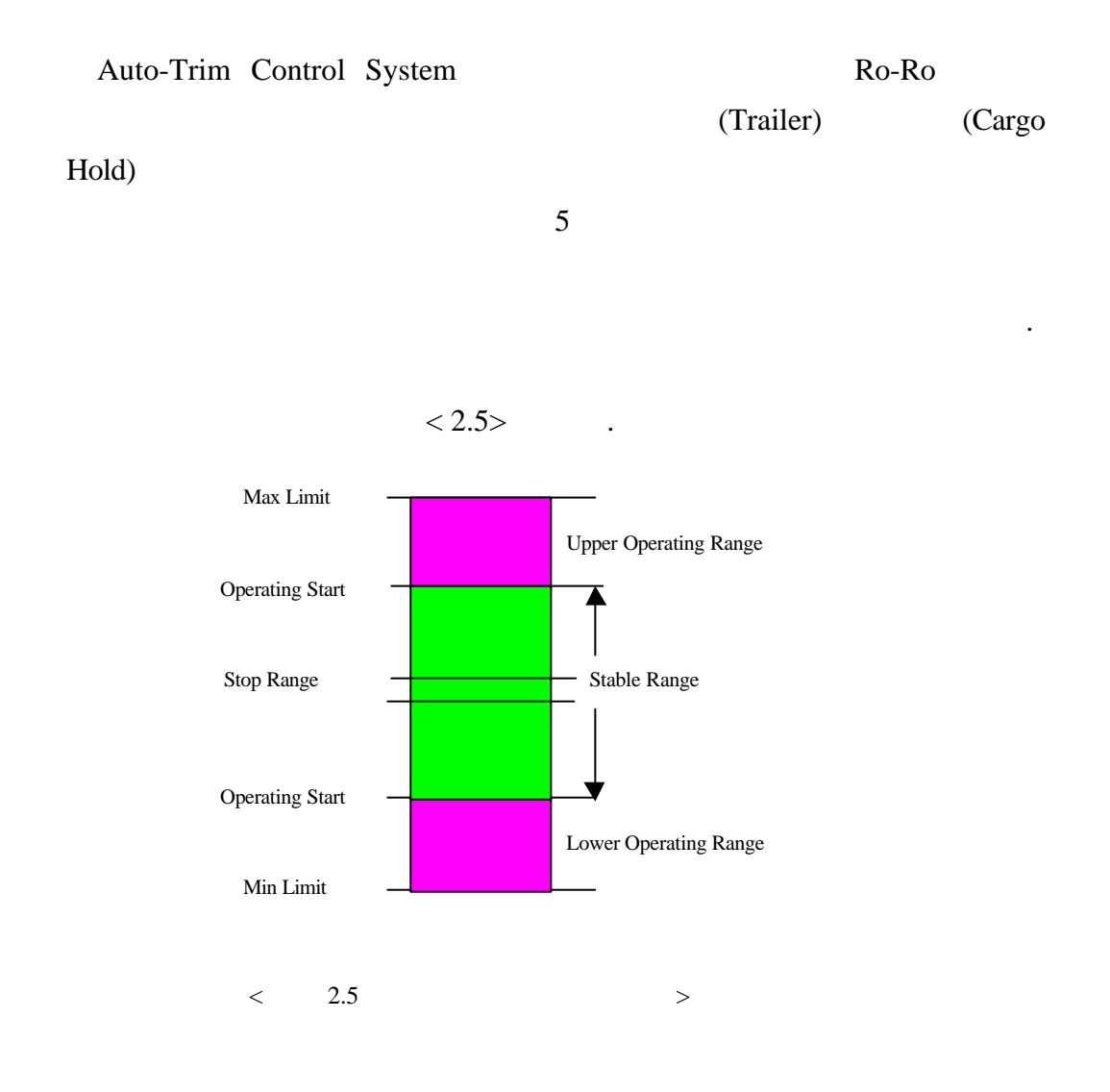

1) (Min. Limit)

## 2) (Max. Limit)

- 3) (Lower Operating Range)Min. Limit
- 4) (Upper Operating Range) Max. Limit

.

•

•

- 5) (Min. Operating Start Point) Min. Limit
- 6) (Max. Operating Start Point) Max. Limit

•

7) (Stop Range) Max. or Min. Operating Start

8) (Stable Range)

, Auto-Trim Control System , フト , フト , . . , . . . , . . . 가

| 가         | (Stable Range) |   | 가         |
|-----------|----------------|---|-----------|
|           |                | , | (Trailer) |
| (Trailer) |                |   | 가         |

.

(Trailer)가 (10-20) 가

.

•

9

.

•

,

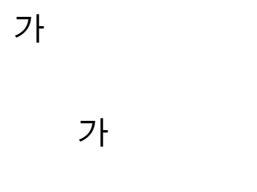

#### Auto-Trim Control System

RS-485

가

,

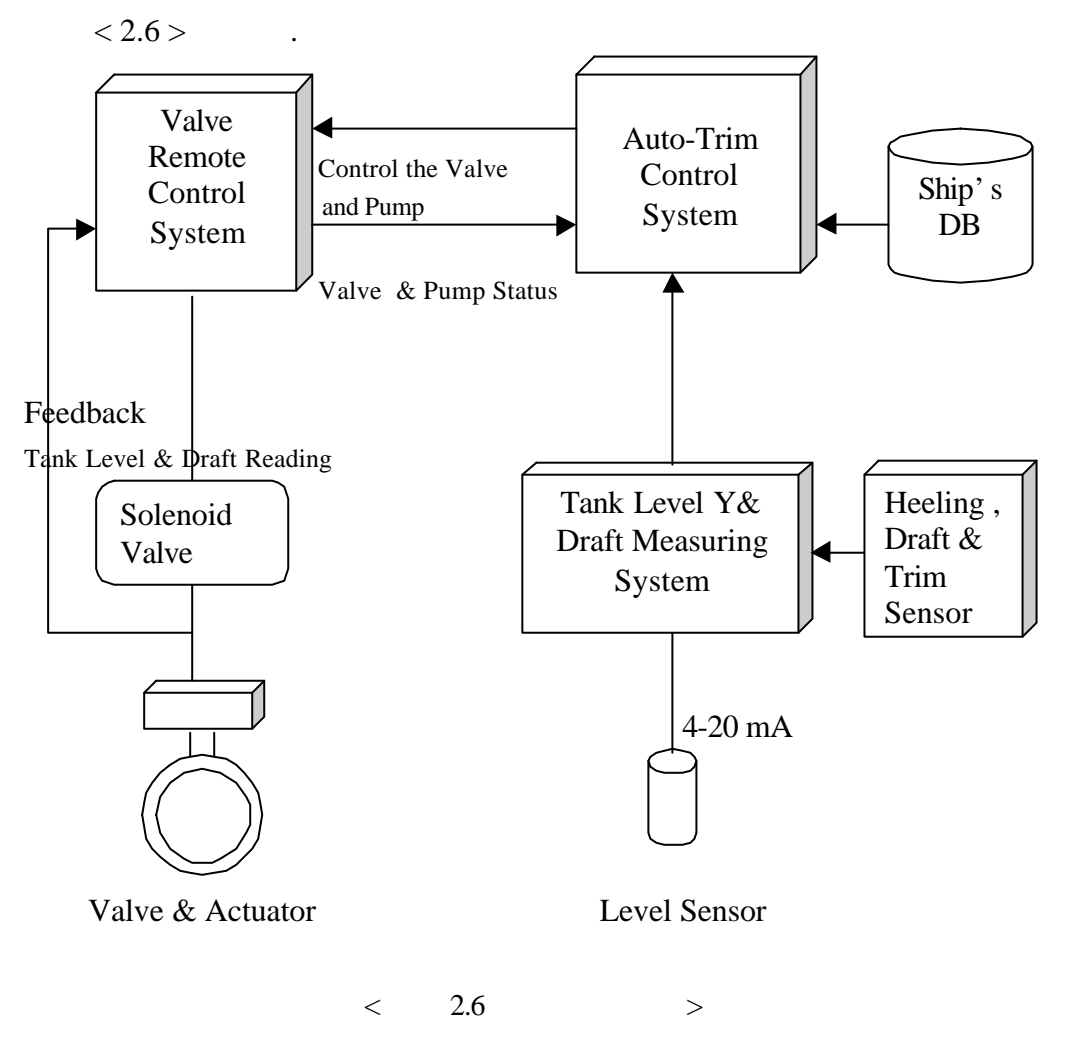

3

3.1>

ID

<

•

•

Auto-Trim Control System

|    | 16 | 13 | 10 | 8 | 6 | 4 |   |   | - | _ |
|----|----|----|----|---|---|---|---|---|---|---|
| 18 | 15 | 12 |    |   |   |   | 3 | 2 | 1 | 0 |
|    | 17 | 14 | 11 | 9 | 7 | 5 |   |   |   | - |

•

< 3.1 >

3.2

| < | 3.1> | 0, 1, 2, 3 |     |
|---|------|------------|-----|
|   |      |            | 가 가 |

•

0,1,2,3

13, 14, 16,17,18 . 18, 16+17, 13+14 . 13,14,16,17

## (Discharging)

(Loading)

가

(Louding)

•

Auto Trim Control

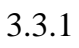

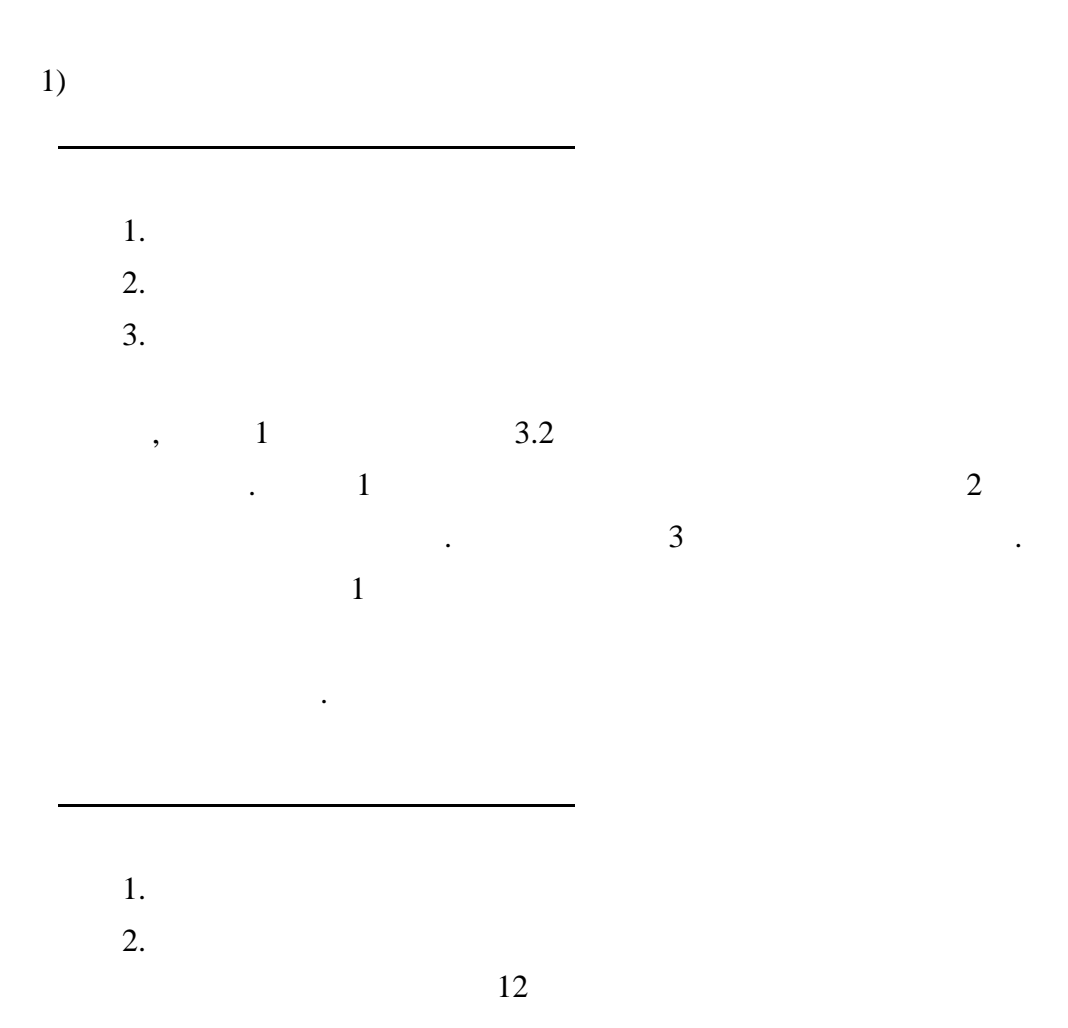

,

•

3.3

|    | 3. |   |   |  |   |  |
|----|----|---|---|--|---|--|
| 2) |    |   | ( |  |   |  |
|    |    |   |   |  | ) |  |
|    |    | 가 |   |  |   |  |
|    |    |   |   |  |   |  |
|    | 1. |   |   |  |   |  |
|    | 2. |   |   |  |   |  |
|    | 3. |   |   |  |   |  |
|    |    | 가 |   |  |   |  |
|    |    |   |   |  |   |  |
|    | 1. |   |   |  |   |  |
|    | 2. |   |   |  |   |  |
|    | 3. |   |   |  |   |  |

# 3.3.2 Cargo Load

| 1) |    |   |  | 가 |
|----|----|---|--|---|
|    |    | 가 |  |   |
|    |    |   |  |   |
|    | 1. |   |  |   |
|    | 2. |   |  |   |
|    | 3. |   |  |   |
|    |    |   |  |   |
|    |    | 가 |  |   |

|    | 1. |    |   |   |   |  |
|----|----|----|---|---|---|--|
|    | 2. |    |   |   |   |  |
|    | 3. |    |   |   |   |  |
|    |    |    |   |   |   |  |
|    |    |    |   |   |   |  |
| 2) |    |    | ( |   |   |  |
|    |    |    |   | ) |   |  |
|    |    |    |   |   |   |  |
|    |    | 가  |   |   | _ |  |
|    |    |    |   |   |   |  |
|    | 1. |    |   |   |   |  |
|    | 2. |    |   |   |   |  |
|    | 3  |    |   |   |   |  |
|    | 5. |    |   |   |   |  |
|    |    | 가  |   |   |   |  |
|    |    | ~1 |   |   | _ |  |
|    | 1  |    |   |   |   |  |
|    | 1. |    |   |   |   |  |
|    | 2. |    |   |   |   |  |
|    | 3. |    |   |   |   |  |
|    |    |    |   |   |   |  |

가

- 4 Auto-Trim Control System
- 4.1

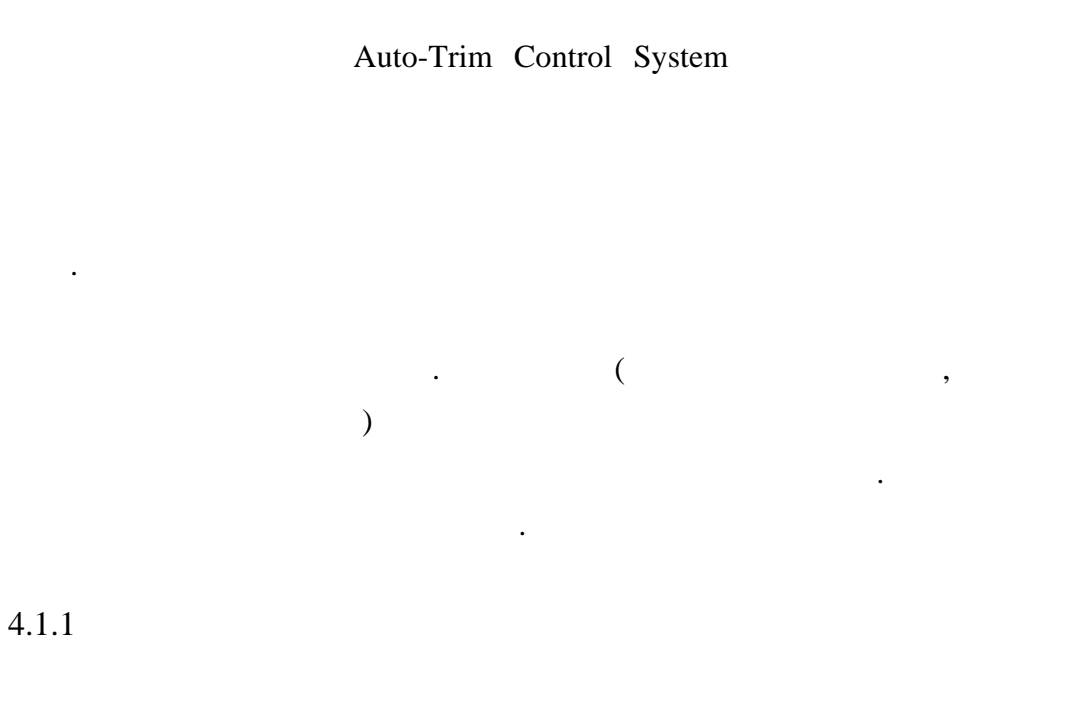

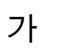

.

가

15

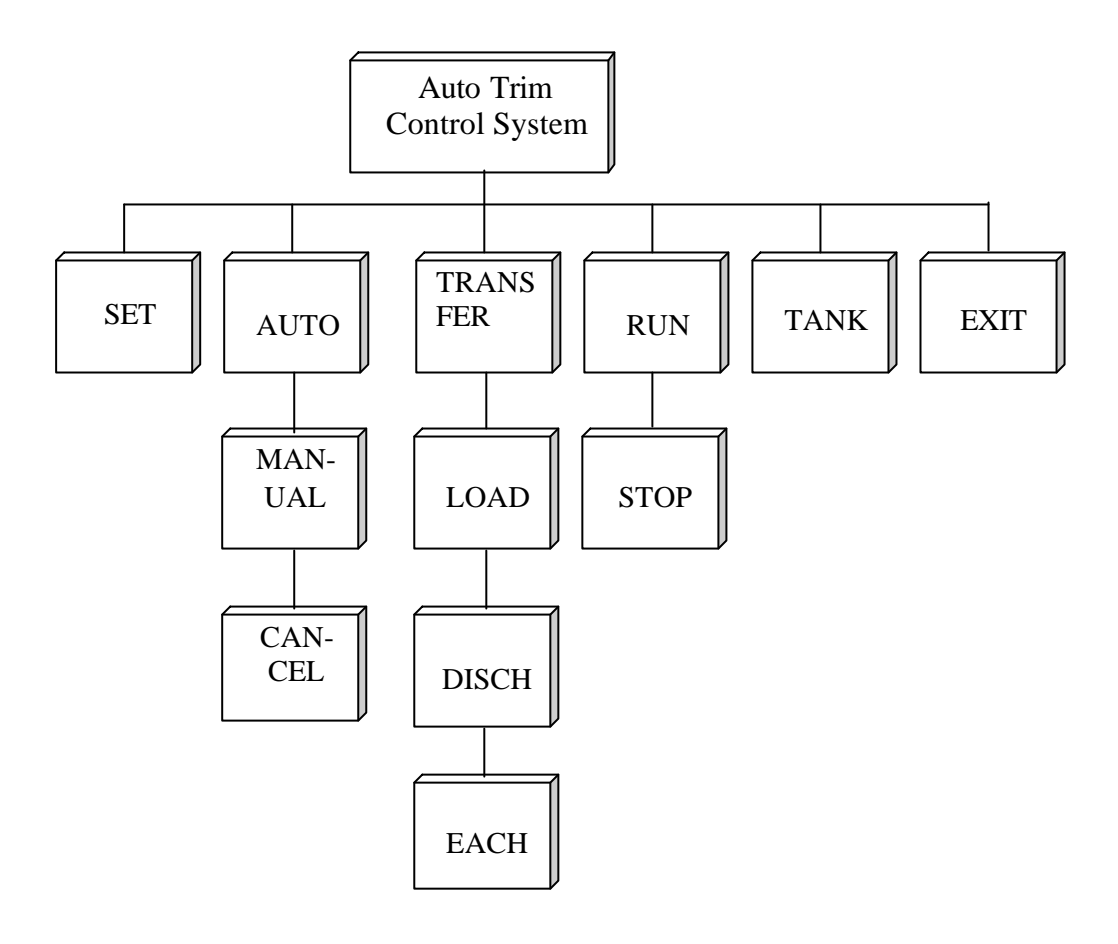

< 4.1 Auto-Trim Control System >

| Auto-Trim Control System | Auto-Trim |
|--------------------------|-----------|
| Control System           |           |
| 가                        |           |

(System Chart)

< 4.2 > .

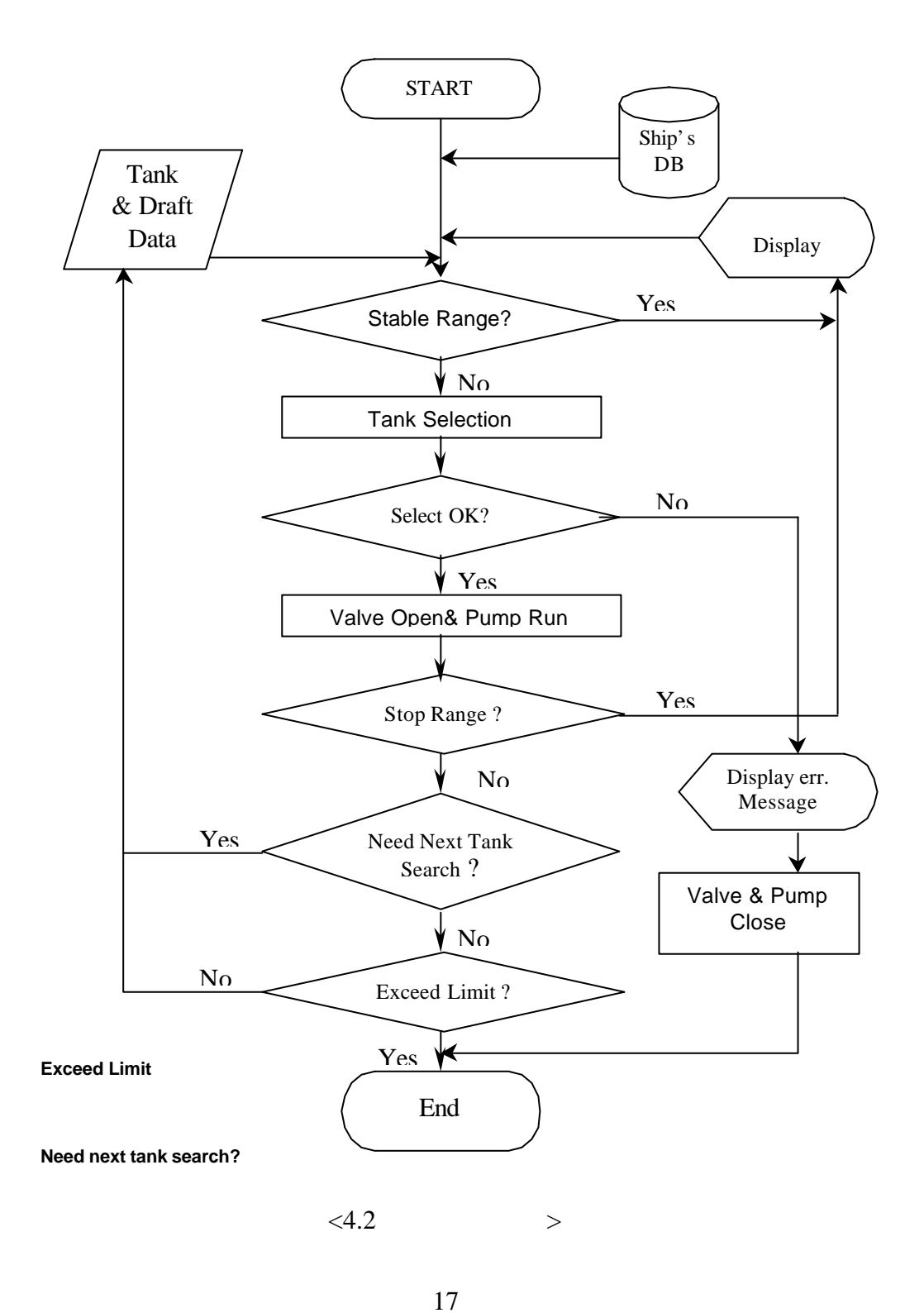

| Shift     | Fore to Aft |  |
|-----------|-------------|--|
|           | Aft to Fore |  |
| Discharge | From Fore   |  |
|           | From Aft    |  |
| Load      | To Aft      |  |
|           | To Fore     |  |

•

가

•

4.2.1

가

< 4.2>

.

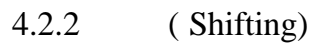

가

,

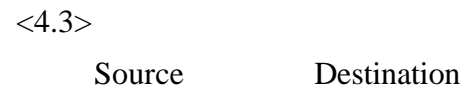

•

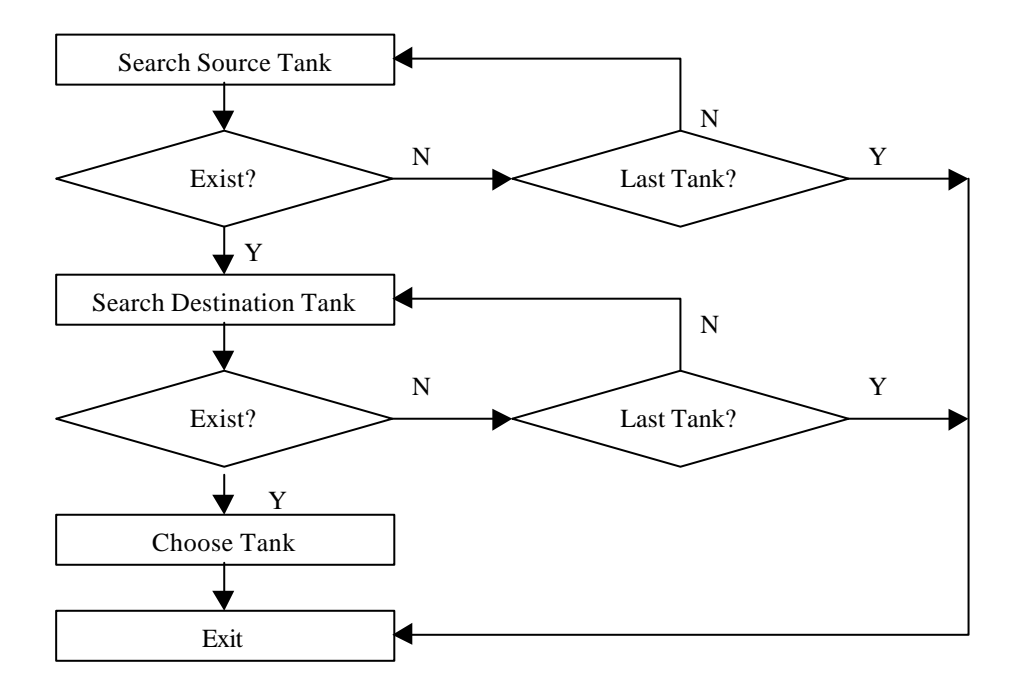

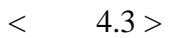

| Source |                 | •  | Source |   | Destina | tion |
|--------|-----------------|----|--------|---|---------|------|
|        |                 |    |        |   |         |      |
|        | 0,1,2,3         |    |        |   |         |      |
|        | 18, 16+17, 13+1 | 14 |        |   |         |      |
|        | 0               |    |        | , | 1       | 가    |
|        |                 |    |        |   |         |      |

4.2.3 (Discharging)

,

<4.4>

•

Destination

Source

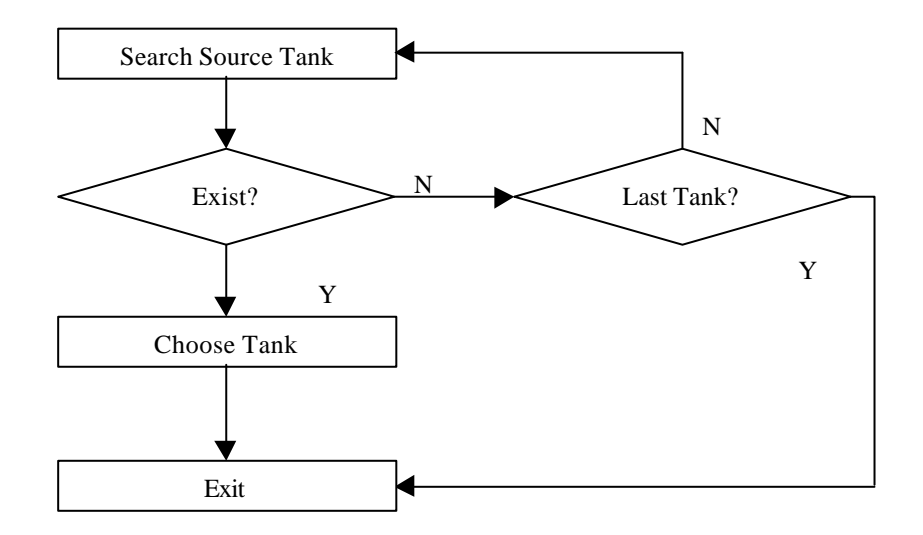

< 4.4 >

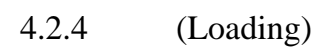

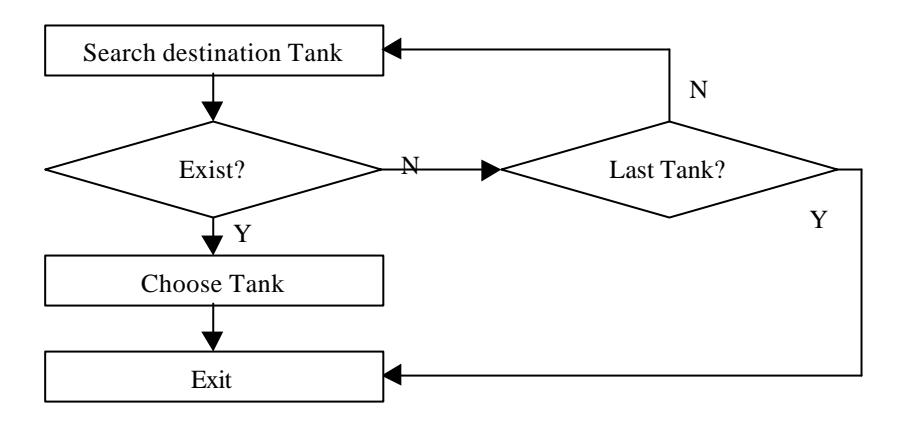

< 4.5>

4.3

.

가

가

21

가

,

.

4.3.1

1) ID

: 0 ~18 : 1,2 Standby 1~3 : フト 0~48 2) フト (,,) フト . . 3)

3 48 , , .

•

3 (I, J, K) . I : I=1 1 I=2 2 ( 2 ) I=3 3

| I=4 | 2 | + 1 | ( | ) |
|-----|---|-----|---|---|
| I=5 | 2 | + 3 | ( | ) |

J : Tank #1 ~ #19 Auto-Trim Control System

K : No 1 ~ 45 Auto-Trim Control System

.

4.3.2

Open = 1, Close =0

•

|   | (2, 1, 1~45) | 2 | 1               |
|---|--------------|---|-----------------|
|   | 46           |   | Open=1, Close=0 |
| 가 |              |   |                 |

1)

pump (I) tank (J)

•

,

VCONDF (I, J, K)

VCONDT (I, J, K)

2) (Sea chest)

pump (I)

.

tank (J)

VCONLF (I, J, K)

VCONLT (I, J, K)

3)

pump(I)

•

VCONSF (I, J, K) Source VCONST (I, J, K) Destination

4.3.3

1) 1

(1 = Open, 0 = Close)

#1

VCONDF (1, J, K),

| J = 1 to 19,  | $\rightarrow$ |
|---------------|---------------|
| K = 1  to  45 | $\rightarrow$ |

| Tank | 123456789012345678901234567890123456789012345 |
|------|-----------------------------------------------|
| #1   | -11111                                        |
| #2   | 11111                                         |
| #3   | 1111                                          |
| #4   | 1111111                                       |
| # 5  | 1111111                                       |
| #6   | 1111111                                       |
| #7   | 1111111                                       |
| # 8  | 1111111                                       |
| #9   | 1111                                          |
| # 10 | 1111111                                       |
| # 11 | 1111                                          |
| # 12 | 1111111                                       |
| # 13 | 11111111                                      |
| # 14 | 11111111                                      |
| # 15 | 11111111                                      |
| # 16 | 11111111                                      |
| # 17 | 11111111                                      |
| # 18 | 1111111                                       |
| # 19 | 111                                           |

(1 = Open, 0 = Close)

VCONDT (1, J, K), J = 1 to 19, K = 1, to 45

|      | 4                                             |
|------|-----------------------------------------------|
| Tank | 123456789012345678901234567890123456789012345 |
| # 1  | -1                                            |
| # 2  | 1111                                          |
| # 3  | 1111                                          |
| #4   | 1111                                          |
| # 5  | 1-1111                                        |
| # 6  | 1111                                          |
| #7   | 1-1111                                        |
| # 8  | 1111                                          |
| #9   | 1-1111                                        |
| # 10 | 1111                                          |
| # 11 | 1-1111                                        |
| # 12 | 1111                                          |
| # 13 | 111                                           |
| # 14 | 11-111                                        |
| # 15 | 1111                                          |
| # 16 | 11-111                                        |
| # 17 | 11-111                                        |
| # 18 | 111                                           |
| # 19 | 1111                                          |

•

1

.

2, 31, 34, 40 7 7 7

1

2, 24, 28

,

26

,

```
FOR I = 1 to 45
Valve (I) = VCONDF (Pump Index, n, I) AND
VCONDT (Pump Index, n, I)
```

,

.

,

n

```
NEXT I
```

.

1 2 I J

```
FOR K = 1 to 45
Valve(K) = VCONDF (4, I, K) and VCONDF (4, J, K)
Valve(K) = VCONDT (4, I, K) and VCONDT (4, J, K)
NEXT K
```

1 2 7 4

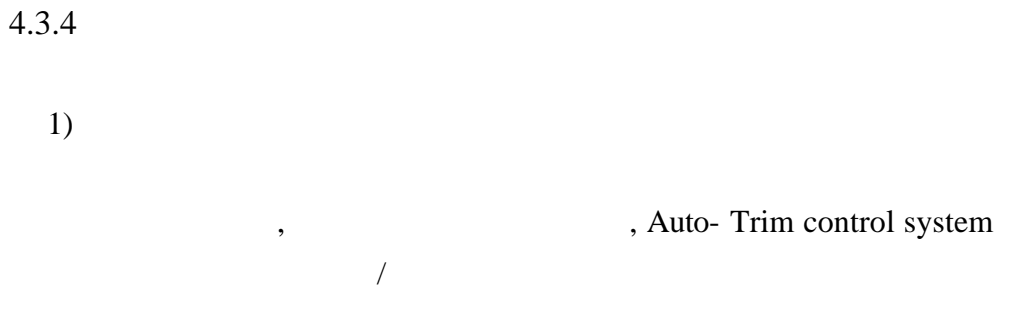

RS-485 Half Duplex

Auto-Trim Control System

•

15 Bit Binary

•

•

7FFF 100%3FFF 50%0000 0%8000 -100%

,

Tank Full Scale:354 m³Received Data;3FFFTank Content= Scale x 50% = 172.5 m³

# 1 Byte 8 Open=1 Close=0

| Val. No | Open/Close |
|---------|------------|
| 1       | Open       |
| 2       | Close      |
| 3       | Open       |
| 4       | Close      |
| 5       | Close      |
| 6       | Close      |
| 7       | Open       |
| 8       | Open       |
|         |            |

•

## 10100011 $\rightarrow$ A3(HEX)

(Address of Sub Station)

Auto-Trim Control System

(Bus System)

•

•

.

#### ID

| Name                   | Address |
|------------------------|---------|
| Auto Trim Control      | 01      |
| Anti-Heeling System    | 02      |
| Tank & Draft Measuring | 03      |
| Valve Remote Control   | 04      |
|                        | 29      |

#### (Request Telegram Format)

Auto-Trim Control System

Hex

,

,

A2 da sa 4C ...data unit ..ca 16

•

| A2      | Byte A2 (                   | )                        |  |
|---------|-----------------------------|--------------------------|--|
| da      | Byte destination address,   |                          |  |
|         | 03                          |                          |  |
| sa      | Byte source address,        | Auto-Trim Control System |  |
|         | 01                          |                          |  |
| 4C      | Byte Command request data   | = 4C                     |  |
|         |                             |                          |  |
| data ur | nit 8 bytes:                |                          |  |
| 1       | Type of data: Analog (16 bi | t) = 00                  |  |

Digital (Bit stream)=01

2+3 ID of first requested value

- 3+4 Number of requested data
- 6..8 00 00 00 No meaning
- cs Check sum
- 16 End of Telegram

Auto-Trim Control System 27

•

:

5

#### A2 03 01 4C 00 00 00 00 1B 00 00 00 6B 16

| 03       | Sub station Address |
|----------|---------------------|
| 01       | Own Address         |
| 4C       | Command request     |
| 00 00    | ID                  |
| 00 IB    |                     |
| 00 00 00 | No meaning          |
| 6B       | Checksum MOD8       |
| 16       | End of Telegram     |
|          |                     |

## (Answer Telegram Format)

68 lg lg 68 da sa cc ...data unit ...cs 16

| 68        | Byte 68                                                         |
|-----------|-----------------------------------------------------------------|
| lg        | length of telegram in byte starting with da, ending with end of |
| data unit |                                                                 |
| lg        | Repeat the last byte                                            |
| 68        | Byte 68                                                         |
| da        | destination address                                             |
| sa        | Source address                                                  |
| сс        | Command:                                                        |
|           | If this is an answer of a substation, $always = 08(read)$       |
|           | 31                                                              |

If this is a write data into substation always = 44(write)

Data unit

If type of data is analog values:

00 nn nn mm mm aa aa bb bb cc cc ....

| 00    | Type of data                                  |
|-------|-----------------------------------------------|
| nn nn | ID of first requested value                   |
| mm mm | number of requested data, mas, 120 values =00 |
| 78    |                                               |

If type of data is bit stream:

01 nn nn mm mm !! !! !! !! ...

01 Type of data: bit stream

| nn nn       | ID of first data bit     |
|-------------|--------------------------|
| mm mm       | number of requested bits |
| 11 11 11 11 | packed data bits in Byte |

cs check sum

16 end of telegram

Telegram Example :

| Serial connection: | serial,rs-485    |
|--------------------|------------------|
| Telegram sequence: | cyclic 2 sec.    |
|                    | 8 bit, no parity |
| Baud rate:         | 4800             |

Telegram:

0\$iivrc,+x,+xxx.xxx,+xxx.xxx,+xxx.xxx,+....+xxx.xxx,\*yycrlf 1 2 3 4 5 n m 1. Valve remote control 2. Control switch 0 ----- local 1 ----- remote 3. Valve condition x x x. x x x • Status of system ► No of system System name:

System Name

0: pump

- 1: valve, butterfly valve
- 2: valve, throttle valve
- 3: pressure gauge

No of system: no. Of valve, pressure gauge and pump

Status of system

ххх

In case of system name = 0 (pump) The three digits are the status of pump 000:off 001:on 002:trouble

In case of system name = 1 (butterfly valve) Three digits are the status of valve 000:full close 001:full open 002:moving to close 003:moving to open 004:trouble

In case of system name=2(throttle valve) Three digits are the percentage of valve opening position.

In case of system name=3 ( pressure gauge. )

The three digits are the percentage of pressure.

| 0\$iiv | rc,+x | XXX.XXX | x,+xxx.xxx,- | ⊦xxx. | .xxx,+ | +xxx | .xxx,*yycrlf |
|--------|-------|---------|--------------|-------|--------|------|--------------|
| 1      | 2     | 3       | 4            | 5     | n      | m    |              |

1. Valve remote control

2. Valve condition

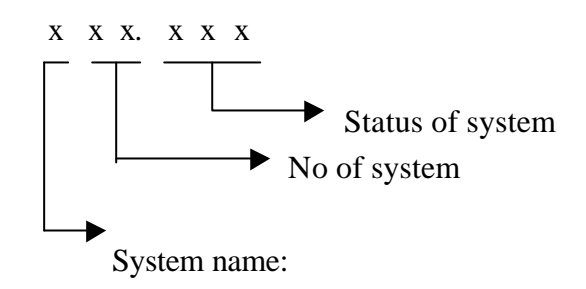

System Name

- 0: pump
- 1: valve, butterfly valve
- 2. Valve, throttle valve
- 3: pressure gauge

No of system: no. Of valve, pressure gauge and pump

Status of system

ххх

In case of system name = 0 (pump) The three digits are the status of pump 000: off 001:close

In case of system name = 1 (butterfly valve) Three digits are the status of valve 000: close 001:open In case of system name=2(throttle valve)

Three digits are the percentage of valve opening position.

Windows 95/98/NT

•

•

.

•

,

•

<u>SET</u>

| 1) Pump/ Operating Mode |   |       |          |      |
|-------------------------|---|-------|----------|------|
| SET                     | , | Cargo | Handling | Mode |

•

•

Cargo Handling Mode

2) S.G.(Specific Gravity) SET Windows 가 S.G.

S.G.

<Enter>

.

OK

3) (Port)

•

가

•

Edition

37

,

#### <u>MANUAL</u>

|        |        | Manual |        | , Auto |
|--------|--------|--------|--------|--------|
|        | Manual |        | Manual |        |
| Manual |        | •      | 가      |        |
|        |        | Manual |        |        |

## <u>AUTO</u>

[AUTO] <OK>

. Manual Auto Auto Auto

,

,

•

1)

<Control> + <F12>

.

•

.

<Enter> Key

2)

| Maximum Permitted          |      | 가    |   |
|----------------------------|------|------|---|
| Max. Operation:            |      |      | 가 |
|                            | Atuo |      |   |
| Max. Stop                  |      | Auto |   |
| Min. Operation:            |      |      | 가 |
|                            | Atuo |      |   |
| Min. Stop                  |      | Auto |   |
| <b>Minimum Permitted</b> : |      | 가    |   |

•

3) Others

Windows <Others>

•

Set Draft Checking Time

System Tank Level System
. <u>Range</u>

•

.

Delay Time for 2<sup>nd</sup> Operation

가

.

•

.

•

•

Throttle (Throttle)

Tank F/E

가

## <u>CANCEL</u>

## <u>TRANS</u>

<u>LOAD</u>

## <u>DISCH</u>

<u>EACH</u>

#### On/Off

•

Open/ On ------ Green Color Close/ Off ------ Yellow Color

•

1) [RUN]

2) [STOP]

.

가

.

.

.

•

.

# TANK

41

•

| 5                          |                                       |          |             |           |         |
|----------------------------|---------------------------------------|----------|-------------|-----------|---------|
|                            |                                       |          |             |           |         |
|                            | 95                                    |          |             | Auto-Trim | Control |
| System                     |                                       |          |             |           |         |
| Double                     | Main                                  |          | ·           |           |         |
| 5.1                        |                                       |          |             |           |         |
|                            |                                       |          |             |           |         |
| 1) Control                 | /Monitoring Mode                      |          |             |           |         |
| Monitorii                  | <u>1g</u>                             |          |             |           |         |
|                            | (Mimic Panel)                         |          | Manua<br>/  | al        |         |
|                            | , A                                   | uto-Trim | Control Sys | tem       |         |
|                            | ,                                     |          |             | •         |         |
| <u>Control</u>             | A                                     |          |             |           |         |
|                            | Auto<br>Auto Trir                     | Control  | System      |           | Control |
| 가                          | , Auto-IIII<br>Mimic                  | Control  | フト          |           |         |
| 2) On-Line                 | e Status                              |          |             |           |         |
| <u>Tank Me</u><br>Tank lev | <u>asuring</u><br>el Measuring System |          |             |           |         |
| Greer                      | 1 Color                               | 42       | 가           |           |         |

Red Color -----

가

.

•

## Draft/Trim

| ,           |   |
|-------------|---|
| Green Color | 가 |
| Red Color   |   |

가

/\_\_\_\_\_, , Green Color ------ フト Red Color ------

가

•

#### Others

Gauge

.

Green Color ----- 가 Red Color -----가

43

.

| DISP    | Displacement                      |
|---------|-----------------------------------|
| A       | Aft. Draft (Perpendicular Draft)  |
| M       | Midship Draft                     |
| F       | Forward Draft(Perpendicular Draft |
| Trim    | Trim (Meter)                      |
| Heeling | Heeling (Meter)                   |

5.2

## <u>SET</u>

5.3

## 1) Pump/ Operating Mode

SET

, Cargo Handling Mode

.

| Setting Pump and Cargo Op | eration Mode   |      | × |  |  |  |
|---------------------------|----------------|------|---|--|--|--|
| Pump/Opr. Mode            | S.G            | Port |   |  |  |  |
| -Set Operating            | Pump           |      |   |  |  |  |
| Ist Ballast               | t Control Pump |      |   |  |  |  |
| ☑ 2nd Ballas              | t Control Pump |      |   |  |  |  |
| 🔽 Stanby Pu               | ✓ Stanby Pump  |      |   |  |  |  |
| Cargo Handlin<br>O None   | g Mode         |      |   |  |  |  |
| Cargo Discha              | arging         |      |   |  |  |  |
| O Cargo Loading           |                |      |   |  |  |  |
|                           |                |      |   |  |  |  |
| 0                         | К <u>С</u> а   | ncel |   |  |  |  |

2) S.G(Specific Gravity)

.

SET Window 가 S.G S.G

<Enter>

,

•

| Setting Pump and Cargo Operation | on Mode |                | × |
|----------------------------------|---------|----------------|---|
| Pump/Opr. Mode                   | S.G     | Port           | ] |
|                                  |         |                | 1 |
|                                  |         |                |   |
|                                  | 1.000   |                |   |
| Sea Water                        | 1.023   |                |   |
| F. O.                            | 0.980   |                |   |
| D. O.                            | 0.850   |                |   |
|                                  |         |                |   |
|                                  |         |                |   |
|                                  |         |                |   |
|                                  |         |                |   |
|                                  |         |                | - |
| 01/                              | -1      | Coursel 1      |   |
| <u></u> K                        |         | <u>C</u> ancel |   |

<u>3)</u>

•

OK

46

,

•

•

| Setting Pump and Cargo Operation                                                                                                | Mode 🛛 🗙                                                                    |
|----------------------------------------------------------------------------------------------------|-----------------------------------------------------------------------------|
| Pump/Opr. Mode                                                                                                    | S.G Port                                                                    |
| Port Po-Hang 💌                                                                                                    |                                                                             |
| Trim         Max. Permitted       4.2         Max. Operation       3.8         Max. Stop       0.5         Min. Stop       -0.5 | Aft Draft2Max. Permitted5.708Max. Operation5.605Max. Stop5.355Min. Stop5.25 |
| Min. Operation -3.8<br>Min. Permitted -4.2<br><u>O</u> K                                                                        | 3       Min. Operation       5.00         2       Min. Permitted       4.90 |

# <u>MANUAL</u>

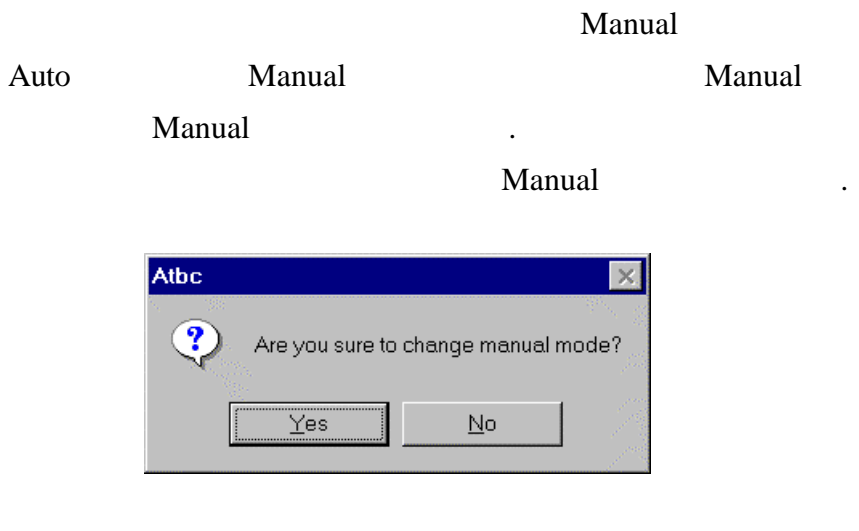

,

# <u>AUTO</u>

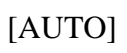

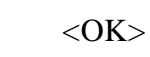

47

,

| Ianual   | Au              | to            |                |      |
|----------|-----------------|---------------|----------------|------|
|          | Auto            |               |                |      |
| Automati | c Control       |               |                | ×    |
| Aft      | Draft           |               | Trim           |      |
| Ma       | x. Permitted    | 4.2           | Max. Permitted | 5.42 |
| Ma       | x. Operation    | 3.8           | Max. Operation | 5.35 |
| Ma       | x. Stop         | 0.5           | Max. Stop      | 5.08 |
| Mi       | n. Stop         | -0.5          | Min. Stop      | 5.00 |
| Mir      | . Operation     | -3.8          | Min. Operation | 4.80 |
| Mi       | n. Permitted    | -4.2          | Min. Permitted | 4.74 |
| Oper     | rating Pump:#   | #1 <b>#</b> 2 |                |      |
| Оре      | rating Mode : C | )ischar(      | jing           |      |
|          |                 | K             | <u>C</u> ancel |      |

<u>1)</u>

.

<Control> + <F12>

.

48

,

| Password |                 |                          |
|----------|-----------------|--------------------------|
| Warning  | ! Please do not | change without permition |
| Enter    | password !!     | *****                    |
|          | <u>0</u> K      | <u>C</u> ancel           |

<Enter> Key

2)

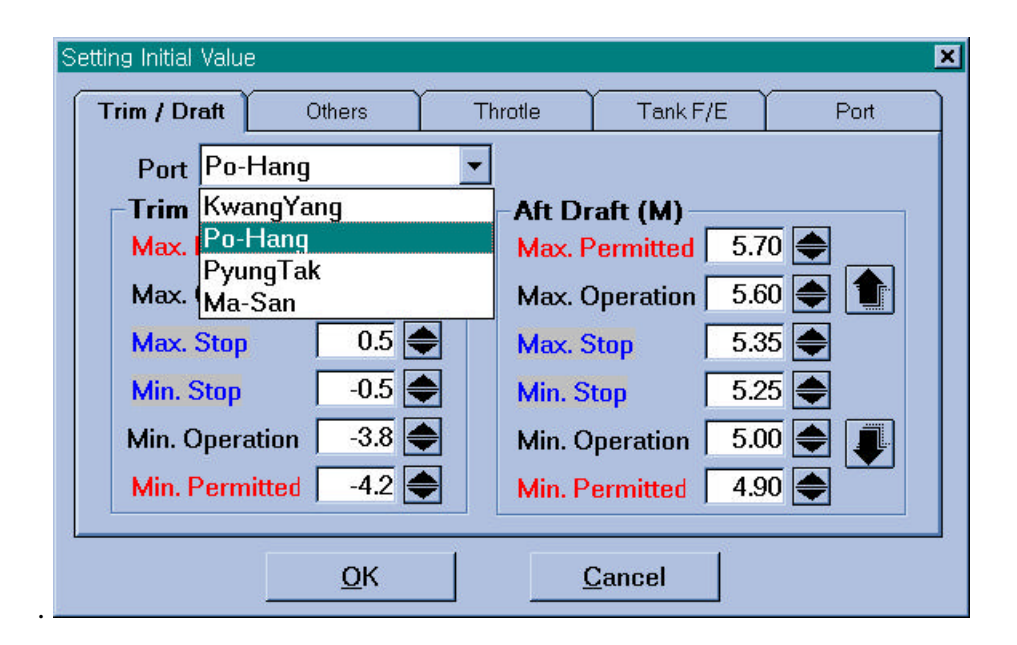

| Maximum Permitted:  |      | 가    |   |
|---------------------|------|------|---|
| Max. Operation:     |      |      | 가 |
|                     | Auto |      |   |
| Max. Stop:          |      | Atuo |   |
| Min. Operation:     |      |      | 가 |
|                     | Atuo |      |   |
| Min. Stop:          |      | Atuo |   |
| Minimum Permitted : |      | 가    |   |

•

•

.

## 3) Others

Windows <Others>

| Setting Initial Value                         |            |             |                | ×    |  |
|-----------------------------------------------|------------|-------------|----------------|------|--|
| Trim / Draft                                  | Others     | Throtle     | Tank F/E       | Port |  |
| _ Set                                         | Draft Chec | kina Time — |                | -    |  |
| While                                         | 15 🌒 S     | ec Range    | +- 2 🖨 cm      |      |  |
| Dela                                          | y Time for | 2nd Opr     |                | 7    |  |
|                                               | Run 🛛      | 15 🜩 Sec    |                |      |  |
|                                               | Stop 🗌     | 2 🌩 Sec     |                |      |  |
| ☐ Automatic shutdown when system terminating. |            |             |                |      |  |
|                                               | <u>о</u> к |             | <u>C</u> ancel |      |  |

#### Set Draft Checking Time

## Tank Level System

## . <u>Range</u>

# Delay Time for 2<sup>nd</sup> Operation

.

•

가

.

•

#### 4) Throttle

| S | Setting Initial Value                       |
|---|---------------------------------------------|
|   | Trim / Draft Others Throtle Tank F/E Port   |
|   | Set open percentage for each throtle valve. |
|   | No.30 45                                    |
|   | No.37 97 🖨<br>No.29 45 🖨                    |
|   | No.36 97 <b>◆</b><br>No.28 45 <b>◆</b>      |
|   |                                             |
|   | <u>O</u> K <u>C</u> ancel                   |

## <u>5) Tank F/E</u>

가

| etting Initial \ | /alue        | .4504       | 10       |      |
|------------------|--------------|-------------|----------|------|
| Trim / Dre       | uft Others   | Throtle     | Tank F/E | Port |
|                  |              | FULL        | EMPTY    | •    |
|                  | F.P.T (C)    | 185.00      | 12.00    | -    |
|                  | NO.1 WBT (C) | 209.00      | 15.00    |      |
|                  | NO.1 TCT (C) | 635.00      | 20.00    |      |
|                  | NO.2 WBT (C) | 433.00      | 20.00    |      |
|                  | NO.3 WBT (P) | 257.00      | 15.00    |      |
|                  | NO.3 WBT (S) | 257.00      | 15.00    |      |
|                  | NO.4 WBT (P) | 275.00      | 15.00    |      |
|                  | NO.4 WBT (S) | 275.00      | 15.00    | -    |
|                  | •            |             | •        |      |
|                  | <u>o</u> ĸ   | <u>C</u> ar | ncel     |      |

# <u>CANCEL</u>

# <u>TRANS</u>

| 1) |     | [TRANS] |   |   |   |
|----|-----|---------|---|---|---|
| 2) |     |         |   |   | • |
|    |     |         | 가 |   |   |
| 3) |     |         |   |   | 가 |
|    |     |         |   |   |   |
| 3) | Run |         |   | 가 |   |
|    |     |         |   |   |   |

•

# LOAD

# 1) Loading . 2) 7는 .

# <u>DISCH</u>

| 1) | Discharging |   |  |
|----|-------------|---|--|
| 2) |             |   |  |
|    |             | 가 |  |

.

.

•

•

•

•

# <u>EACH</u>

| 1) | [EACH] |
|----|--------|
|----|--------|

2)

| Open Close     | /      |
|----------------|--------|
| Throttle valve |        |
| Pump           | On/Off |

.

| Open/ On   | Green Color  |
|------------|--------------|
| Close/ Off | Yellow Color |

•

#### 4) [STOP]

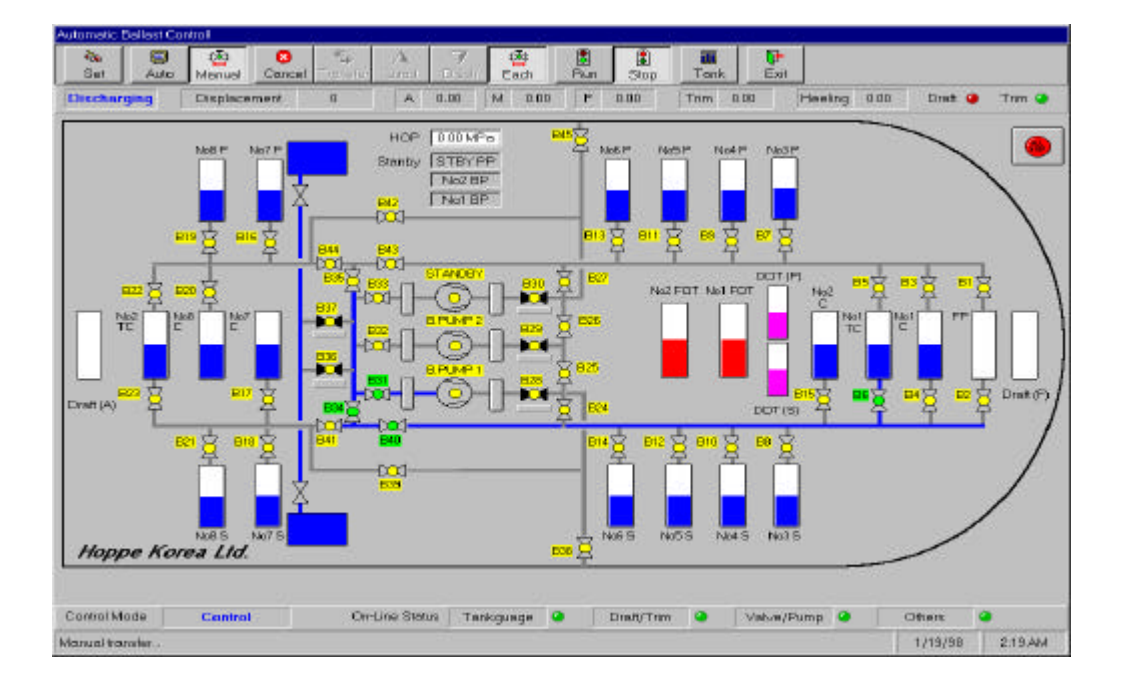

# <u>TANK</u>

## 1) TANK

| Tank Details |         |          |          | ×        |
|--------------|---------|----------|----------|----------|
| Tank Name    | Vol (%) | Vol (M3) | Wght (T) | Level(M) |
| F.P.T (C)    | 0.0     | 0.00     | 0.00     | 0.00     |
| NO.1 WBT (C) | 50.0    | 109.63   | 112.37   | 2.38     |
| NO.1 TCT (C) | 50.0    | 322.77   | 330.84   | 3.74     |
| NO.2 WBT (C) | 50.0    | 221.82   | 227.37   | 2.55     |
| NO.3 WBT (P) | 50.0    | 133.62   | 136.96   | 3.45     |
| NO.3 WBT (S) | 50.0    | 133.62   | 136.96   | 3.45     |
| NO.4 WBT (P) | 50.0    | 142.67   | 146.24   | 3.29     |
| NO.4 WBT (S) | 50.0    | 142.67   | 146.24   | 3.29     |
| NO.5 WBT (P) | 50.0    | 142.90   | 146.47   | 3.29     |
| NO.5 WBT (S) | 50.0    | 142.90   | 146.47   | 3.29     |
| NO.6 WBT (P) | 50.0    | 142.90   | 146.47   | 3.29     |
| NO.6 WBT (S) | 50.0    | 142.90   | 146.47   | 3.29     |
| NO.7 WBT (C) | 50.0    | 35.65    | 36.55    | 0.62     |
| NO.7 WBT (P) | 50.0    | 95.26    | 97.65    | 3.29     |
| NO.7 WBT (S) | 50.0    | 95.26    | 97.65    | 3.29     |
| NO.8 WBT (C) | 50.0    | 15.64    | 16.03    | 0.54     |
| NO.8 WBT (P) | 50.0    | 87.75    | 89.94    | 2.12     |
| NO.8 WBT (S) | 50.0    | 87.75    | 89.94    | 2.12     |
| NO.2 TCT (C) | 50.0    | 319.92   | 327.92   | 4.61     |
| NO.1 FOT (C) | 50.0    | 129.78   | 127.18   | 1.12     |
| NO.2 FOT (C) | 50.0    | 129.78   | 127.18   | 1.12     |
| NO.1 DOT (P) | 50.0    | 42.94    | 36.50    | 1.12     |
| NO.2 DOT (S) | 50.0    | 42.94    | 36.50    | 1.12     |
| TOTAL        |         | 2861.07  | 2905.89  |          |
|              |         |          |          |          |

•

#### TANK LEVEL INDICATOR

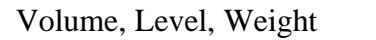

.

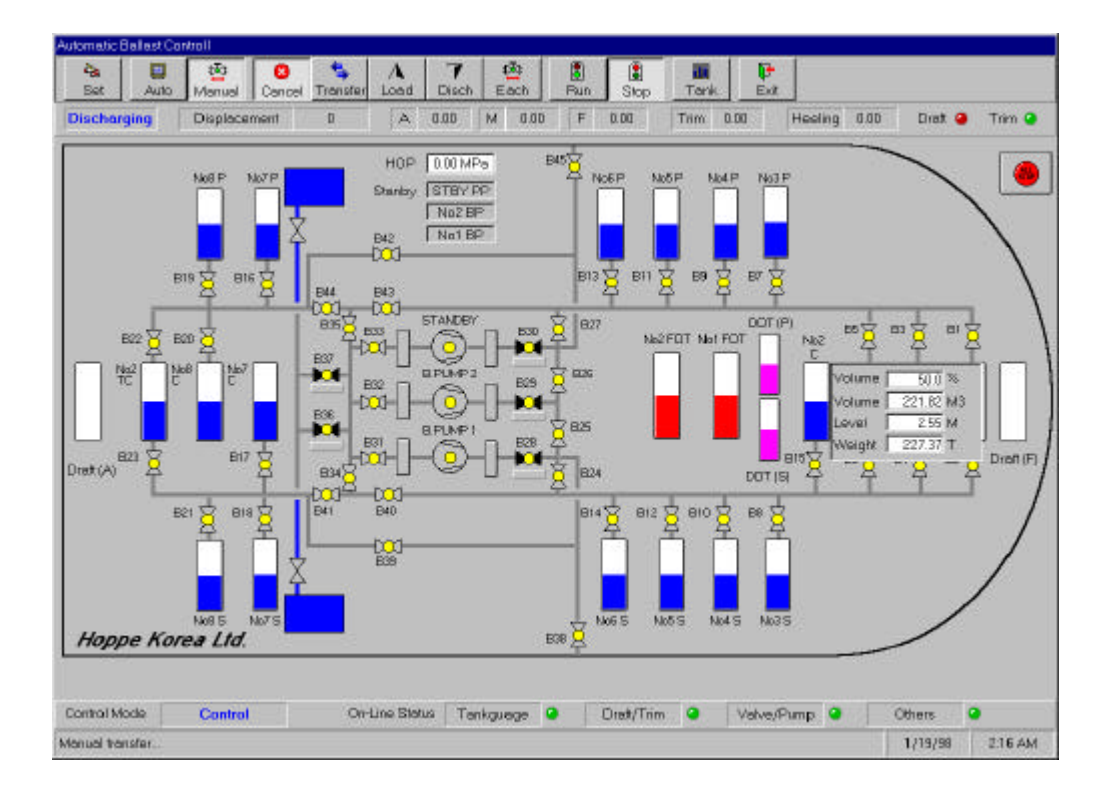

## ALL CLOSE

| CLOSE> |   |   | 가 |
|--------|---|---|---|
|        | 가 | • |   |

<ALL

,

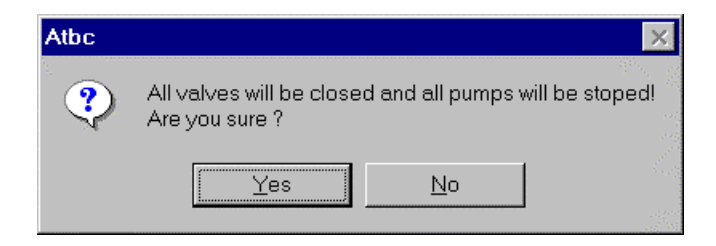

•

## EXIT

Exit

1990

,

가 ,

,

,

Ro-Ro

•

Auto-Trim Control System

. Auto-Trim Control System

,

Η

RS-485

,

Auto-Trim Control

DongBang Challenger/

•

4

•

System

Ro-Ro

Windows 95/98/NT

,

,

Hanjin 3007/ Hanjin 3008

Visual Basic 5.0

DongBang Glory Ro-Ro

58

,

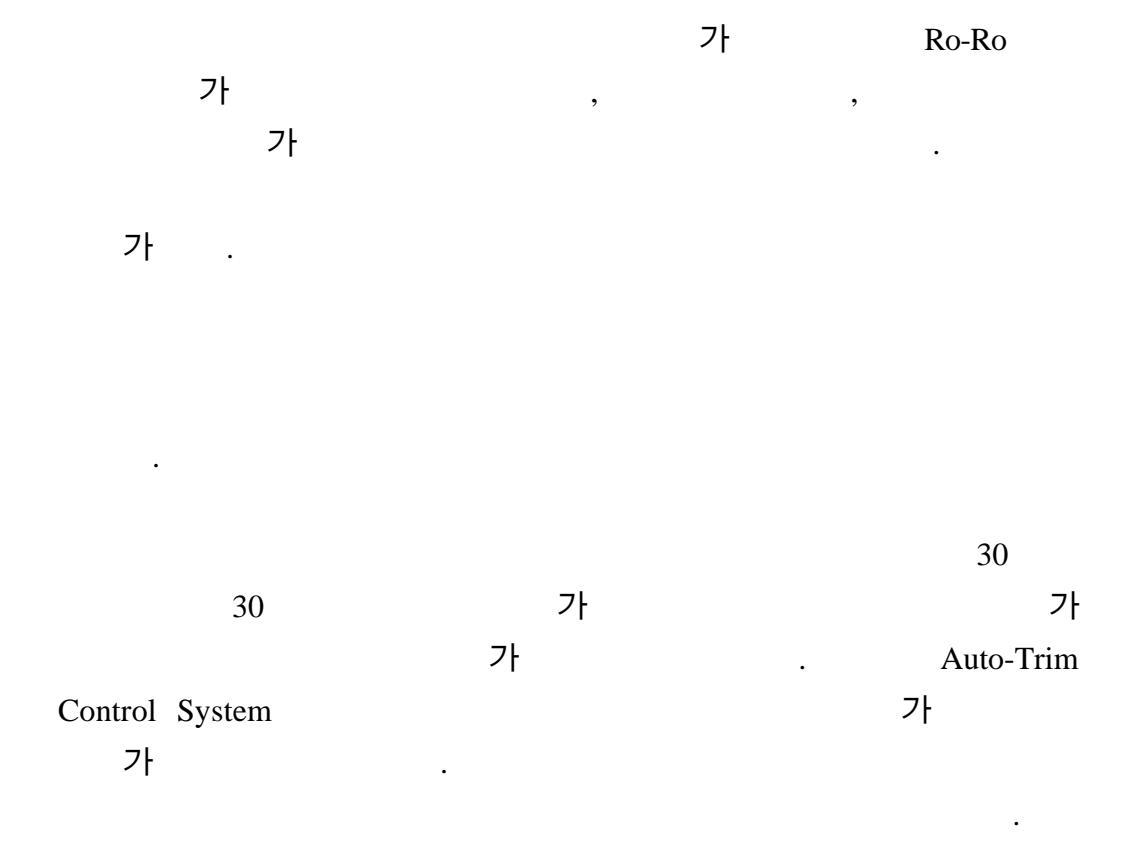

|         |                    | Auto-Ballast Control    |
|---------|--------------------|-------------------------|
| System  | VLCC               |                         |
|         |                    | 가                       |
|         |                    | (Hull Stress Monitoring |
| System) | (Loading Computer) |                         |
|         | (Bending Moment)   | (Shearing Force)        |
|         |                    |                         |

- [1] , " ", ,1994.
- [2] , , "", ,1998.
- [3] , " ", ,1994.
- [4] Si-Hwa Kim, Kang-Yi Heo, "Integrated Fleet Management Support System for Industrial Carrier", Korea Institute of Navigation, Vol. 23, No. 4, pp. 63-76, 1999.
- [5] Ivar Jacobson, *Object-Oriented Software Engineering*, Addison-Wesley, 1996.
- [6] Donald A.Waterman, A guide to Expert system, Addison-Wesley, 1986
- [7] James Martin, *Information Engineering*, Prentice Hall PTR, Englewood Cliffs, New Jersy 1989.
- [8] Sue Conger, *The New Software Engineering*, International Thomson Publishing, 1994.
- [9] William Stallings, *Data and Computer Communications*, Macmillan Publishing Inc., 1988.
- [10] Penny Kendall, Introduction to Systems Analysis and Design: A Structured Approach, Irwin Inc. Co., 1996.
- [11] Roger Pressman, Software Engineering: A Practitioner's Approach, The McGraw-Hill Companies, Inc.,

[12] Loading procedure for Ro-Ro, Dae Sun Shipbuilding & Engineering Co.,Ltd.